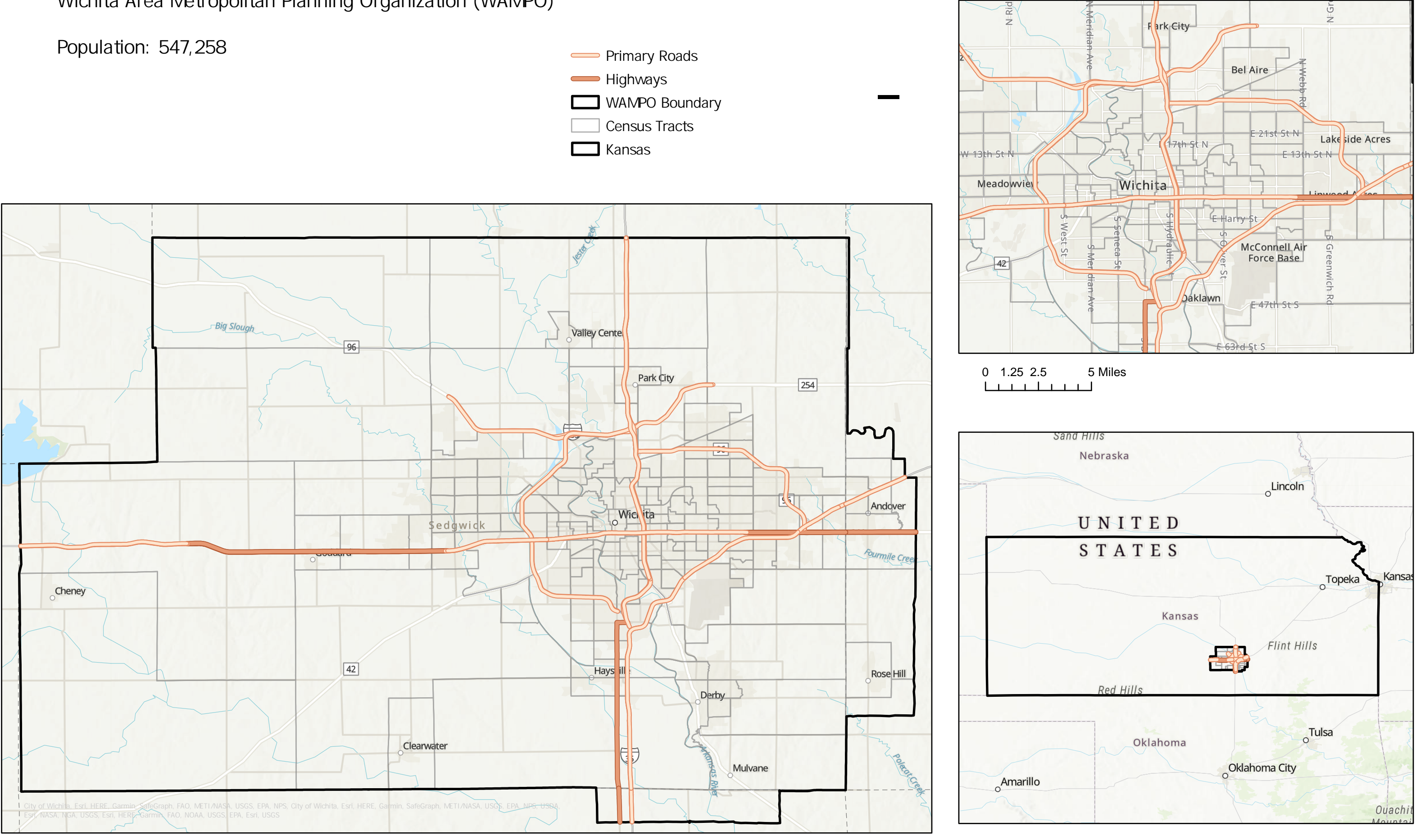

## 10 Miles 0 2.5 5

## Wichita Area Metropolitan Planning Organization (WAMPO)

| 50 | 100   | 200 Miles |
|----|-------|-----------|
| 1  | 1 1 1 |           |

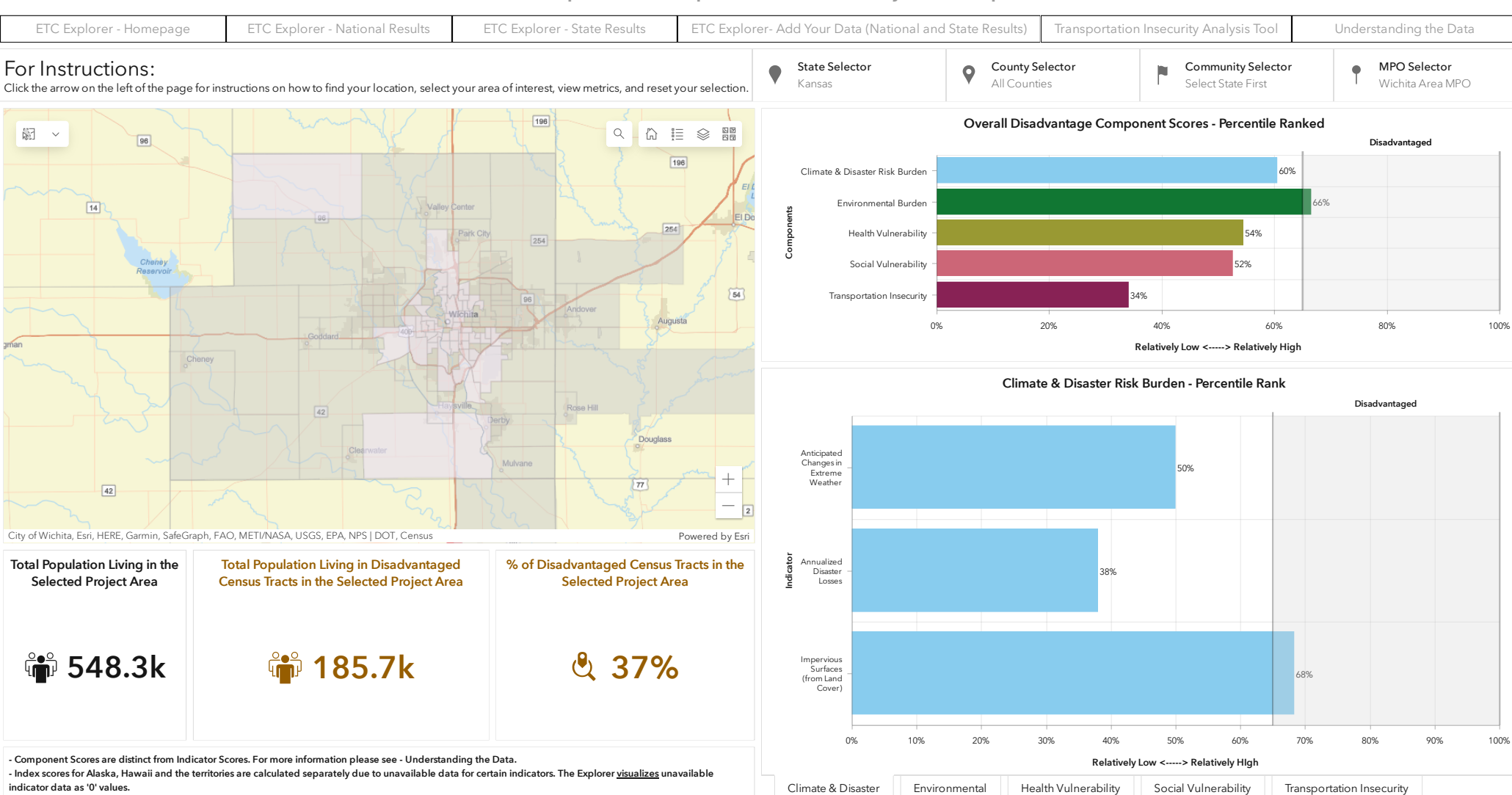

## USDOT Equitable Transportation Community (ETC) Explorer

- If viewing on a laptop and the dashboard does not display properly- right click on your desktop, select display options, and adjust the zoom to an appropriate resolution (usually 100%).

Click on the tab above to change component category. Once selectors are used, click button to reset map ---->